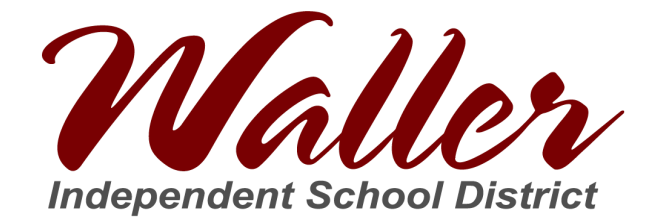

## Cómo Encontrar el Número de Identificación de Su Estudiante

## Nota: el número de identificación de un estudiante es el mismo que el número de almuerzo.

1. Vaya a <u>www.wallerisd.net</u> y haga clic en Skyward

| ABOUT WISD DEPARTMENTS PARENTS & STUDENTS COMMUNITY EMPLOYMENT TAX OFFICE CALENDARS    NUMBER NOME NA OFFICE CALENDARS 0   NUMBER NUMBER NA OFFICE CALENDARS 0   NUMBER NUMBER NOME NOME N | Inc | Malle<br>dependent School I | District                                          |                                                                                    |                                     |            | District Hor                                                                     | Choose Your                                                                      | r School ↓                                                              |
|----------------------------------------------------------------------------------------------------|-----|-----------------------------|---------------------------------------------------|------------------------------------------------------------------------------------|-------------------------------------|------------|----------------------------------------------------------------------------------|----------------------------------------------------------------------------------|-------------------------------------------------------------------------|
| Maller<br>Summer Office Hours<br>Mondays-Wednesdays: 7 A.M5 P.M.<br>THURSDAys: 7 A.M4:30 P.M.<br>FRIDAYs: CLOSED<br>CLOSED JUNE 29-JULY 3<br>MONDAYS-WEDNESDAYS: 7 A.M4:00 P.M.<br>FRIDAYS: CLOSED<br>CLOSED JUNE 29-JULY 3                                                                                                    | Â   | ABOUT WISD                  | DEPARTMENTS                                       | PARENTS & STUDENTS                                                                 | COMMUNITY                           | EMPLOYMENT | TAX OFFICE                                                                       | CALENDARS                                                                        | Q                                                                       |
|                                                                                                    |     | Мон                         | Summer<br>DAYS-WED<br>THURSDAY<br>FRIDA<br>CLOSED | Waller<br>Office Ho<br>NESDAYS: 7 A<br>S: 7 A.M4:30<br>AYS: CLOSED<br>JUNE 29-JULY | ₩ <b>Y</b><br>.M5 P.M.<br>P.M.<br>3 |            | Staff at Waller ISD sc<br>skeleton crew due to<br>responding to emails<br>hours. | fice Hours<br>hools and offices rer<br>COVID-19 however, s<br>and messages durin | 202<br>ENT<br>anins at a<br>taff is<br>g summer C<br>C<br>ergart<br>¢ → |

- 2. Use el nombre de usuario y la contraseña que creó cuando inscribió a su hijo child
  - Si ha olvidado su nombre de usuario o contraseña, haga clic en *Forgot your Login/Password* (Olvidó su nombre de usuario/contraseña) y siga las instrucciones

| S K Y W A R D°                                           |
|----------------------------------------------------------|
| WALLER ISD<br>Student DB.                                |
| Login ID:<br>Password:                                   |
| Sign In<br>Forgot your Login/Password?<br>05.20.06.00.04 |

3. Una vez que haya iniciado sesión, haga clic en la flecha desplegable junto a *All Students* (todos los estudiantes) para ver una lista de sus estudiantes inscritos.

| Home                        | \$.                                                                               | Upcoming Events | Calenda |
|-----------------------------|-----------------------------------------------------------------------------------|-----------------|---------|
| NEW STUDENT                 | An Online Form is now available to fill out                                       |                 |         |
| APPLICATION                 | Student Assessment Information is non-available to R and at H 7 JONES ELEMENTMENT |                 |         |
| Online Forms                | Fill suit Online Form for Utilität.                                               |                 |         |
| Calendar                    |                                                                                   |                 |         |
| Student Info                |                                                                                   |                 |         |
| Busing                      |                                                                                   |                 |         |
| Test Scores                 |                                                                                   |                 |         |
| Report Cards<br>Prior Years |                                                                                   |                 |         |
| Health Info                 |                                                                                   |                 |         |
| Logia Llistonu              |                                                                                   |                 |         |

- 4. Seleccione el estudiante del cual desea encontrar el número de identificación
- 5. Haga clic en Student Info (información del estudiante) en el panel del lado izquierdo

| lama                        |                                                                                                    | 母 v | Upcoming Events | Calend |
|-----------------------------|----------------------------------------------------------------------------------------------------|-----|-----------------|--------|
| lome                        | HARE VALUE AND A VALUE AND A |     |                 |        |
| NEW STUDENT                 | The Wall is not available for                                                                                                    |     |                 |        |
| Online Forms                | 1                                                                                                    |     |                 |        |
| Calendar                    |                                                                                                    |     |                 |        |
| Student Info                |                                                                                                    |     |                 |        |
| Busing                      |                                                                                                    |     |                 |        |
| Test Scores                 |                                                                                                    |     |                 |        |
| Report Cards<br>Prior Years |                                                                                                    |     |                 |        |
| Health Info                 |                                                                                                    |     |                 |        |
| ogin History                |                                                                                                    |     |                 |        |
|                             |                                                                                                    |     |                 |        |
|                             |                                                                                                    |     |                 |        |

6. El número etiquetado como *Other ID* (otra identificación) es el número de identificación de su estudiante

|                             | Student Information |                |                |            |        |       |                                                                                                    |
|-----------------------------|---------------------|----------------|----------------|------------|--------|-------|----------------------------------------------------------------------------------------------------|
| Home                        | Ale                 | rt Information |                |            |        |       | Request Changes fo                                                                                                    |
| NEW STUDENT<br>APPLICATION  | Sc                  | hool:          | destatution of |            |        |       | NATIONAL CONTRACTOR OF STREET, STREET, |
| Online Forms                |                     |                |                |            | Grade: | Statu | s: Active (Full-time)                                                                                                    |
| Calendar                    |                     |                |                |            |        |       |                                                                                                    |
| Student Info                |                     |                |                |            |        |       |                                                                                                    |
| Busing                      |                     |                |                | to family. |        |       |                                                                                                    |
| Test Scores                 | Gender:             | Ag             | e (Birthday):  |            |        |       |                                                                                                    |
|                             | Languager ENGLISH   | Grad           | luation Year:  |            |        |       |                                                                                                    |
| Report Cards<br>Prior Years | Other ID:           |                |                |            |        |       |                                                                                                    |

7. Anote y recuerde este número, ya que se usa para muchos propósitos, incluyendo las comidas escolares, la distribución de dispositivos para estudiantes y más.

## ¿Necesita ayuda adicional?

Waller ISD: kcottrell@wallerisd.net Waller High School: nlongo@wallerisd.net Waller Junior High: ldeangel@wallerisd.net Schultz Junior High: lglueck@wallerisd.net Turlington Elementary: mrodriguez2@wallerisd.net Roberts Road Elementary: grivera@wallerisd.net Fields Store Elementary: lpreuss@wallerisd.net Holleman Elementary: kcottrell@wallerisd.net Jones Elementary: bdozier@wallerisd.net